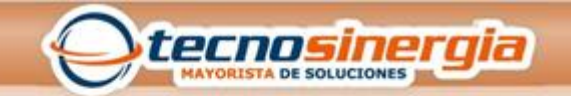

## Configuración de presets PTZ en NVR UNV

Una posición preestablecida (preset), es una vista guardada usada para dirigir rápidamente la cámara PTZ a una posición específica. Un preset consiste en los siguientes ajustes: posiciones panorámicas y de inclinación, zoom, enfoque e iris

1. Haga clic en la barra de herramientas de la ventana. Aparecerá la ventana PTZ Control.

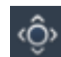

- 2. Haga clic en el botón Establecer. Aparecerá la ventana Gestión de PTZ.
- 3. Haga click en el botón SET para ingresar al menú de presets PTZ

| lect Camera | D5                     |             |           |              |           |        |      | *  |
|-------------|------------------------|-------------|-----------|--------------|-----------|--------|------|----|
|             | Charles and the second | Preset      |           | Save         |           | Go To  |      | ٠  |
| L'ATTER SAL | and a state of the     | 001         |           | 8            |           | 1      |      |    |
|             | 1 1 1                  | 002         |           |              |           | 1      |      |    |
|             |                        | 003         |           | 8            |           | 1      |      |    |
|             |                        | 004         |           | B            |           | 1      |      |    |
|             |                        | 005         |           | 8            |           | 1      |      |    |
|             |                        |             |           |              | ÷         |        | Þ    | Ŧ  |
|             |                        | Preset Pat  | rol Recor | ded Patrol / | uto Guard |        |      |    |
|             | - Zoom -               | Preset Patr | ol 1      |              |           | -      | •    |    |
|             | Focus —                | KeyPoint    | Preset    | Duration     | Speed     | Modify | Dele | te |
|             | – Iris –               |             |           |              |           |        |      |    |
| Speed       |                        |             |           |              |           |        |      |    |
|             |                        |             |           |              |           |        |      |    |
|             |                        | 4           |           |              |           |        |      | Þ  |
|             |                        | + m         |           |              |           |        | +    |    |

- 4. Agregue presets.
- a. Haga clic en los botones direccionales para guiar la cámara a la posición deseada.
- b. Ajuste el zoom, el enfoque y el iris según sea necesario.
- c. Seleccione un número preestablecido que no esté en uso y a continuación, haga clic en 峝

d. Repita los pasos anteriores para agregar todos los presets.

3. Para llamar a un preset, haga clic en 🔼 y en el número correspondiente. La cámara girará a la posición preestablecida.

## Configuración de patrullajes preestablecidos.

Configure la cámara PTZ para patrullar por presintonías (pasar de un preset a otro en el orden especificado). Es necesario establecer los presets primero y luego seleccionar algunos como puntos clave. Hasta cuatro rutas de patrulla (Preset Patrol 1, 2, 3 y 4) son permitidas para cada cámara PTZ y cada patrullaje puede tener hasta ocho presets (keypoints). Después de configurar los presets, siga los pasos para patrullaje.

1. En la ventana Gestión de PTZ, haga clic en +. Se mostrará la siguiente ventana.

| Duration |   |
|----------|---|
| Speed    | * |
|          |   |

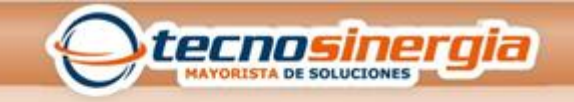

2. Seleccione un preset en la lista desplegable, ajuste la duración para que la cámara se mantenga en el preset, (unidad: segundo) y luego establezca la rotación de velocidad (1: más lento, 9: más rápido). Haga clic en Aceptar para guardar la configuración. Los presets se agregan como un punto clave, como se muestra en la siguiente figura.

| Preset Patr | ol 1   |          |       | •      | •      |  |
|-------------|--------|----------|-------|--------|--------|--|
| KeyPoint    | Preset | Duration | Speed | Modify | Delete |  |
| 1           | 001    | 10       | 5     |        | TIN    |  |
|             |        |          |       |        |        |  |
|             |        |          |       |        |        |  |
| 4           |        |          |       |        |        |  |

- Repita los pasos anteriores para agregar todos los presets (keypoints), y ajuste la secuencia de estos presets haciendo clic en ▲o▲. Modificar o eliminar un preset haciendo clic en ▲o▲. Al hacer clic en a, se eliminarán todos los puntos clave que agregó.
- 4. Después de completar la configuración, haga clic en Aplicar para guardar la configuración. Ahora los puntos clave para el patrullaje 1 están completos.
- 5. 5. Haga clic derecho en la lista desplegable ■para iniciar patrullaje preestablecido 1. Para detener, haga clic en ■.